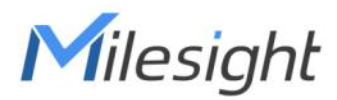

# Smart Fan Coil Thermostat Featuring LoRaWAN® WT30x

User Guide

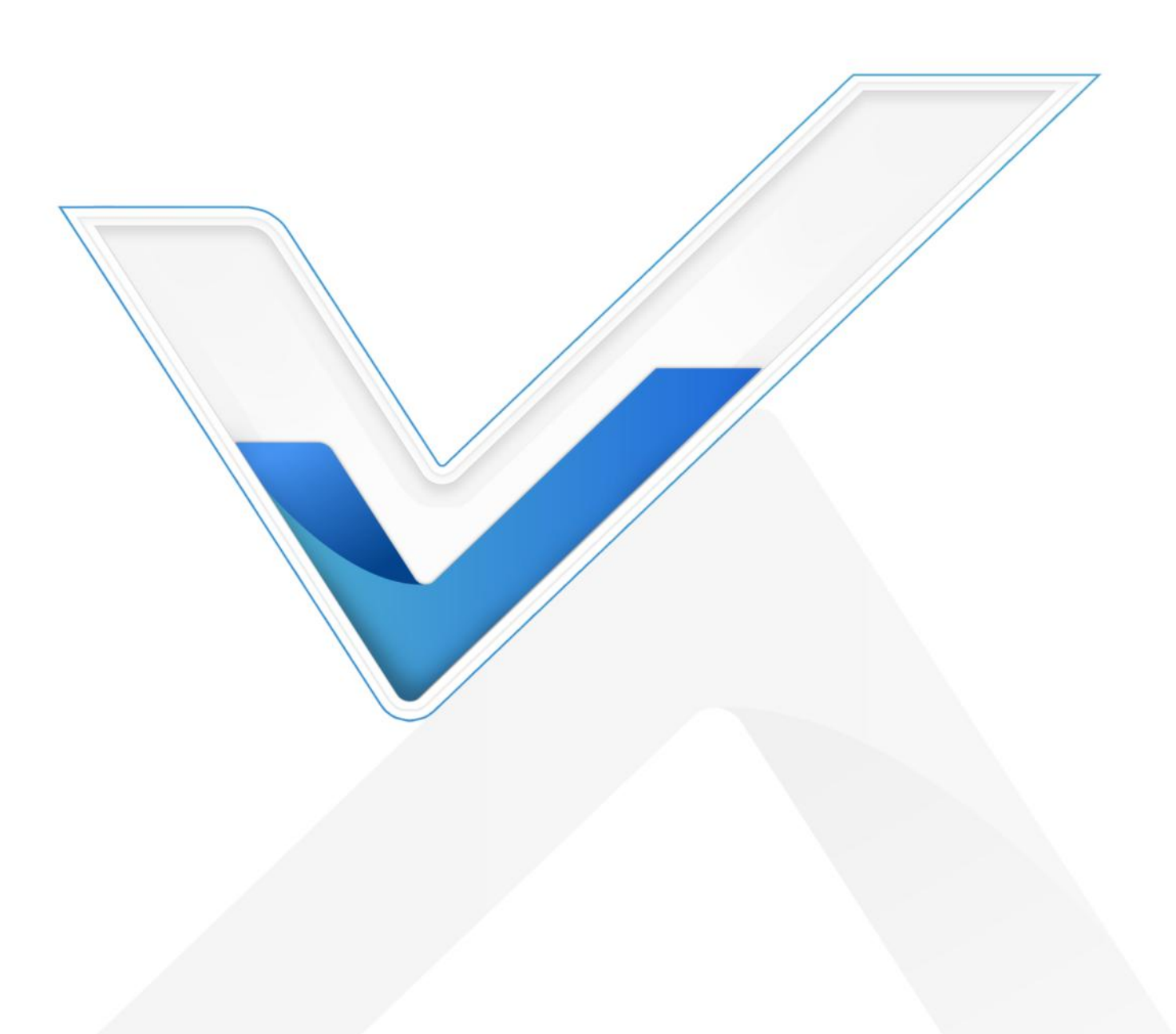

#### **Safety Precautions**

Milesight

Milesight will not shoulder responsibility for any loss or damage resulting from not following the instructions of this operating guide.

- The device must not be disassembled or remodeled in any way.
- The device is not intended to be used as a reference sensor, and Milesight will not should responsibility for any damage which may result from inaccurate readings.
- Do not place the device where the temperature is below/above the operating range.
- Do not place the device close to objects with naked flames, heat source (such as oven), or exposure to sunlight, cold source, liquid, and extreme temperature changes.
- The device must never be subjected to shocks or impacts.
- Do not clean the device with detergents or solvents such as benzene or alcohol. To clean the device, wipe with a soft moistened cloth. Use another soft, dry cloth to wipe dry.

#### **Declaration of Conformity**

WT30x is in conformity with the essential requirements and other relevant provisions of the CE and RoHS.

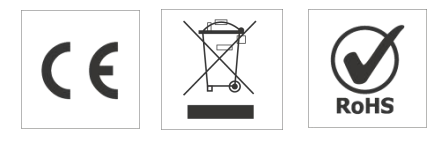

#### Copyright © 2011-2023 Milesight. All rights reserved.

All information in this guide is protected by copyright law. Whereby, no organization or individual shall copy or reproduce the whole or part of this user guide by any means without written authorization from Xiamen Milesight IoT Co., Ltd.

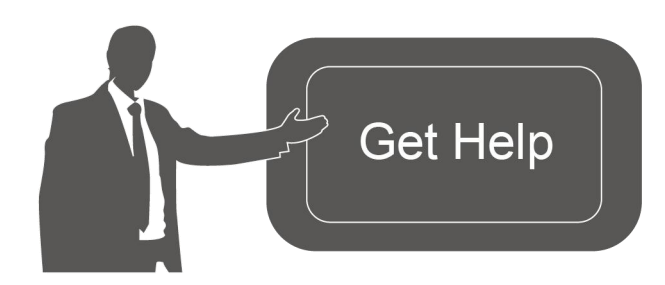

For assistance, please contact Milesight technical support: Email: iot.support@milesight.com Support Portal: support.milesight-iot.com Tel: 86-592-5085280 Fax: 86-592-5023065 Address: Building C09, Software Park Phase III, Xiamen 361024, China

### **Revision History**

Milesight

| Date          | Doc Version | Description     |
|---------------|-------------|-----------------|
| Dec. 20, 2023 | V 1.0       | Initial version |

# Contents

| 1. Product Introduction              |
|--------------------------------------|
| 1.1 Overview                         |
| 1.2 Key Features                     |
| 2. Hardware Introduction             |
| 2.1 Packing List5                    |
| 2.2 Hardware Overview                |
| 2.3 Dimensions (mm)6                 |
| 3. Wiring Diagrams                   |
| 4. Installation                      |
| 5. Operation Guide                   |
| 5.1 Basic Settings10                 |
| 5.2 Advanced Settings 11             |
| 5.3 LoRaWAN <sup>®</sup> Settings14  |
| 6. Communication Protocol15          |
| 6.1 Device Data15                    |
| 6.2 Downlink Control Commands16      |
| 6.3 Downlink Enquiry Commands 17     |
| Appendix                             |
| Default Frequency18                  |
| Default RX2 Frequency and Datarate19 |

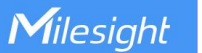

# 1. Product Introduction

### 1.1 Overview

WT301&WT302 is an advanced touch screen room thermostat specifically developed to oversee fan and valve operations in air conditioner applications where fan coil unit (FCU) is adopted. It achieves this by continuously comparing the environmental temperature with the pre-set desired temperature, enabling both proactive management and automatic control based on predefined logic. This ensures optimal comfort and energy efficiency in the controlled environment. With wireless detection and easy configuration, the WT301&WT302 offers reliable and convenient room temperature arrangement optimization. It is compatible with standard LoRaWAN<sup>®</sup> gateway, enabling real-time monitoring of environmental status for effective remote management.

### **1.2 Key Features**

- Adjust the room temperature automatically and manually with a time-controlled regulation
- Applicable for two pipes and 3-Speed fan coil system, compatible with On/Off relay (WT301) or 0-10V (WT302) valve control
- 5+1+1 six periods programmable maximize comfort and economy
- High accuracy of 0.5°C for temperature regulation, enabling precise control of indoor temperature levels
- Adopts an LCD screen with Four-color LED and capacitive touch buttons, providing a better interactive experience
- With clock display function
- With a 12cm ultra-thin embedded panel and a sleek, frameless design, it effortlessly blends into different interior styles, offering a minimalist and elegant appearance
- Equips with external NTC sensor signal input and keycard switch input
- Function well with standard LoRaWAN® gateways and network servers
- Easy to install with the compact size
- Highly adapt to different scenarios with 86mm hidden box and European 60mm round box

### 2. Hardware Introduction

### 2.1 Packing List

5

Δ

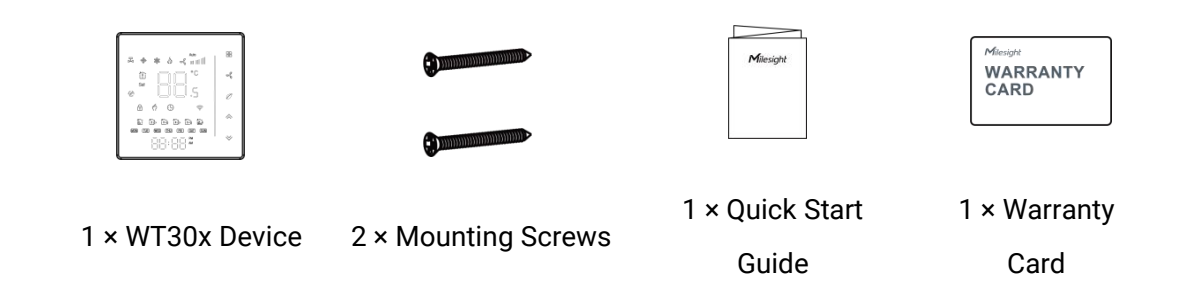

If any of the above items are missing or damaged, please contact your sales representative.

### 2.2 Hardware Overview

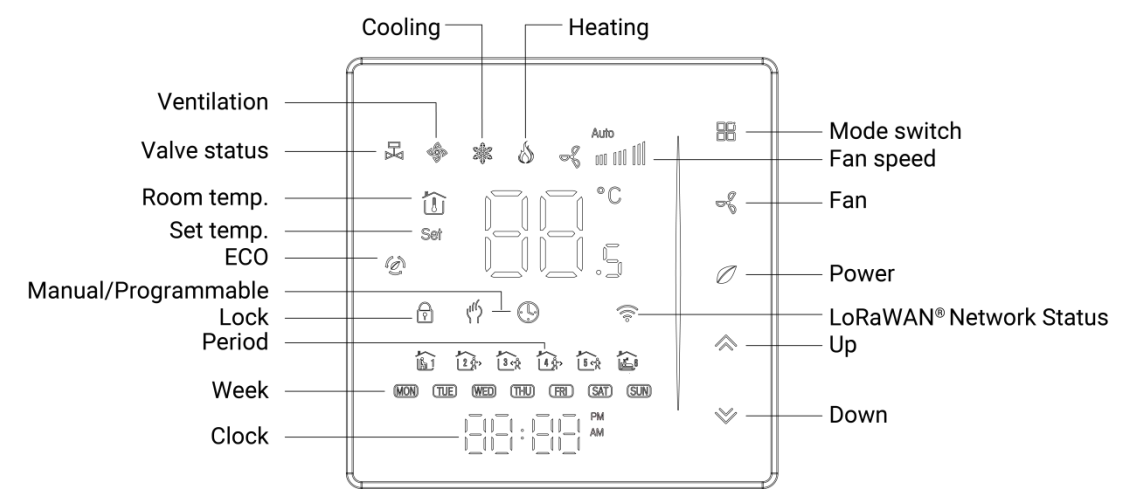

#### **Screen Descriptions:**

| lcon                                   | Description                         |  |
|----------------------------------------|-------------------------------------|--|
| Ŷ                                      | Blinks: the network is de-activated |  |
| LoRaWAN <sup>®</sup><br>Network Status | Static On: the network is activated |  |

# 2.3 Dimensions (mm)

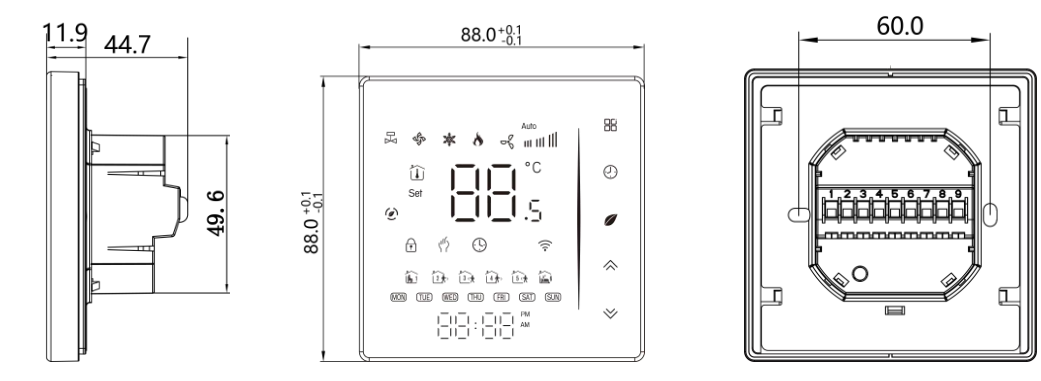

# 3. Wiring Diagrams

1. WT301

Milesight

AC95~240V 50/60Hz

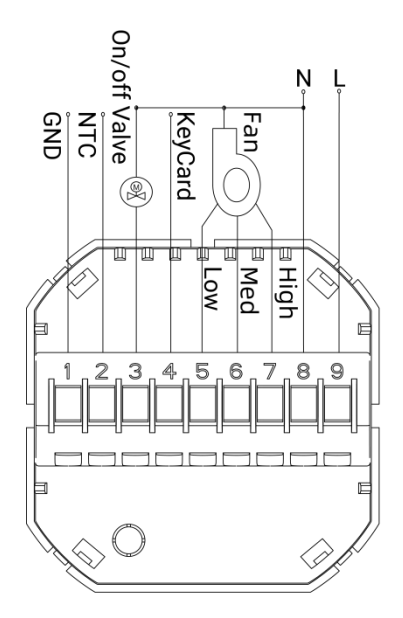

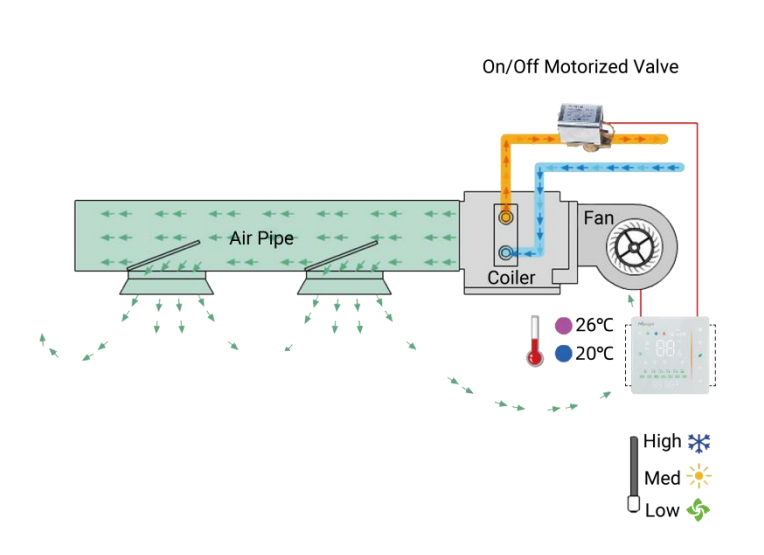

Two Pipe, On/off

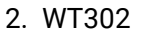

AC95~240V 50/60Hz

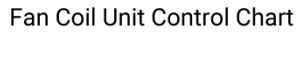

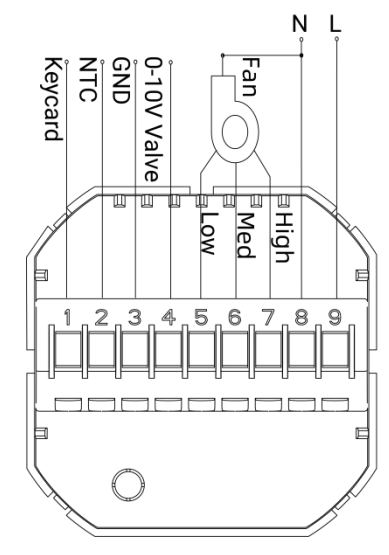

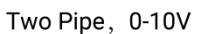

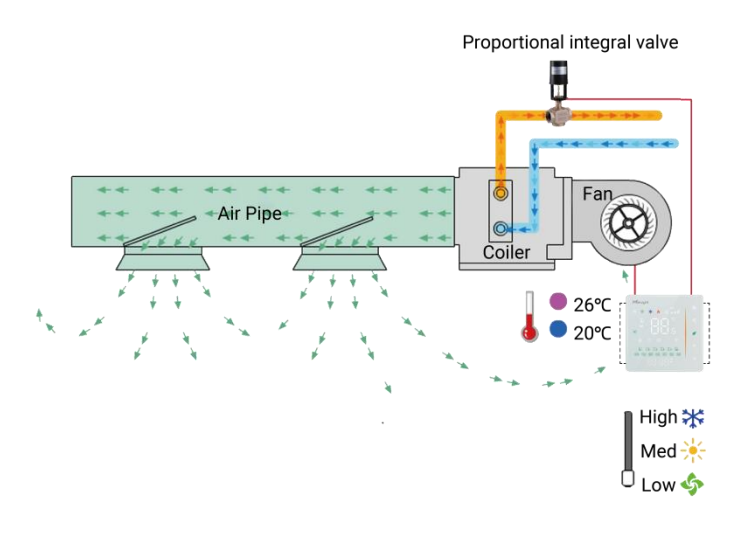

Fan Coil Unit Control Chart

# 4. Installation

Milesight

### **Installation Locations**

It is suggested to install the WT30x thermostat about 5 ft. (1.5m) above the floor in an area with good air circulation at average temperature.

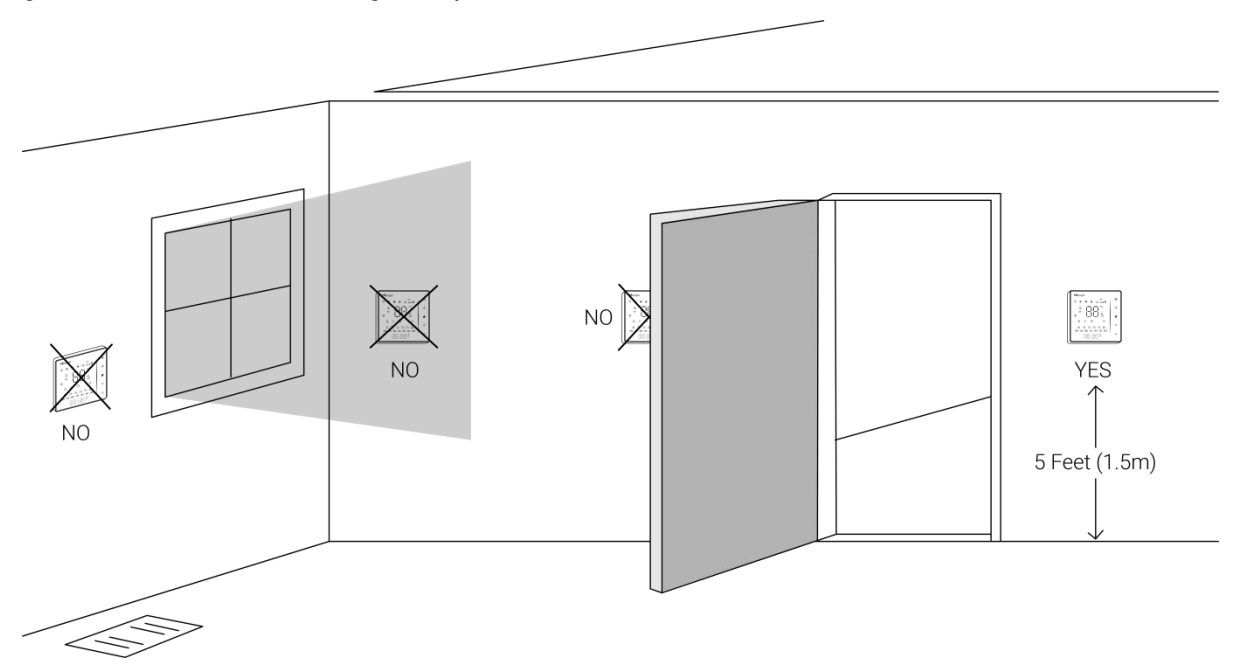

Do not install the device where:

- Close to hot or cold sources like hot or cold air ducts;
- The place in direct sunlight;
- Dead spots or drafts (behind the doors and in corners);
- In areas that do not require conditioning;
- Close to concealed chimneys or pipes;
- Close to metal objects and obstacles which affect the LoRaWAN<sup>®</sup> transmission;
- The place with lots of electromagnetic interfaces;
- The place where strong vibration may happen or easy to be subjected to physical shock.

#### **Installation Steps**

WT30x is suitable for installation within a standard 86mm pattress box or European 60mm pattress box.

- 1. Ensure the circuit of all related systems are shut off before installation.
- 2. Connect corresponding wires to appropriate terminals of WT30x device.

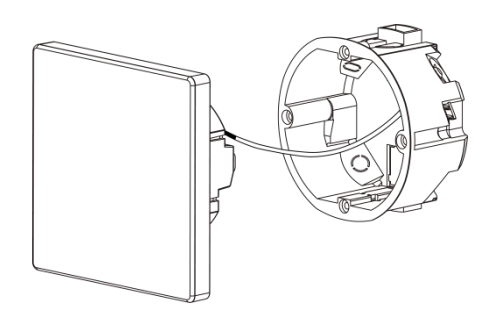

3. Remove LED screen from the mounting plate by pushing the LED screen assembly.

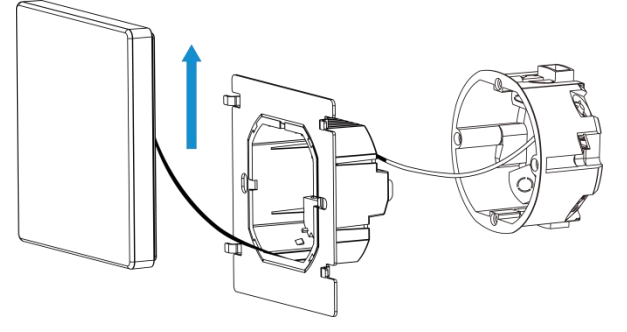

4. Fix the mounting plate into the wall with mounting screws.

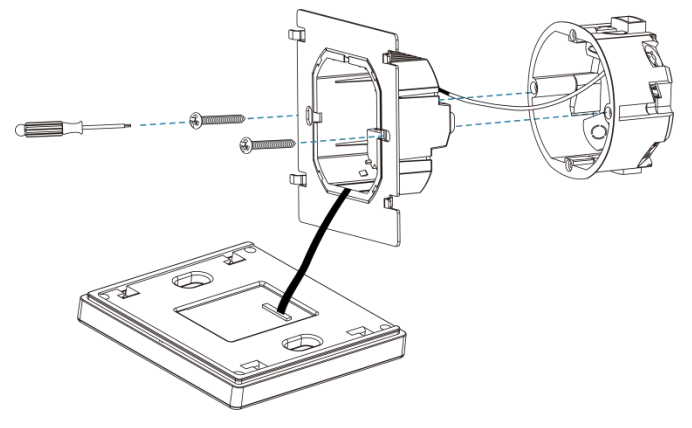

5. Fix the LED screen back to the mounting plate.

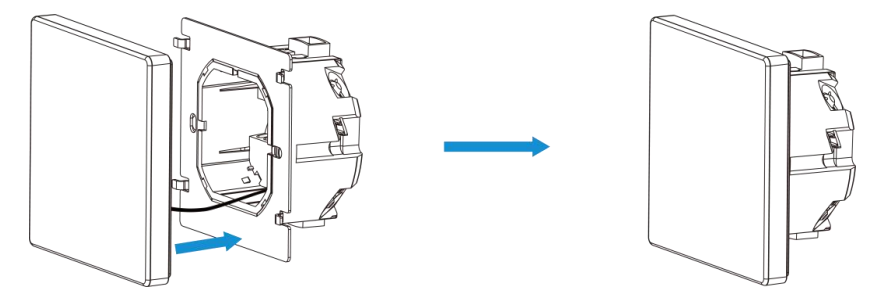

# 5. Operation Guide

WT30x supports to configure device via 5 buttons. In the guide will use below names to indicate every button:

| Button                | Name  |
|-----------------------|-------|
| 86                    | MODE  |
| <i>∽</i> <sup>6</sup> | FAN   |
| Ø                     | POWER |
| ~                     | UP    |
| ~                     | DOWN  |

## 5.1 Basic Settings

#### 1. Power On/off

Press "POWER" button to turn the thermostat on/off. When button lights green, the thermostat is off; when the power button is off, the thermostat is on.

#### Note:

1) When the buttons are not pressed for more than 3 seconds, the LED screen will go off; please press the corresponding button configure the device as usual.

2) Below operations only work when the thermostat is on.

#### 2. Switch System Mode

Press "MODE" button to switch the system mode among HEATING, COOLING and VENTILATION. In the mode of VENTILATION, the valve is off but the fan runs.

#### 3. Switch the Fan Speed

Press "FAN" button to switch the fan speed among AUTO, HIGH, MED, LOW.

#### 4. Adjust Manual & Programmable Mode

**Operation:** press and hold on "MODE" button  $\rightarrow$  manual and programmable mode icons flashes by turns  $\rightarrow$  loose "MODE" button  $\rightarrow$  press "UP" button to select manual mode/ press "DOWN" button to select programmable mode.

| lcon | Mode         | Description                                                                                                    |
|------|--------------|----------------------------------------------------------------------------------------------------|
| rus, | Manual       | This mode supports to use "UP" and "DOWN" buttons to adjust target temperature manually.                                                  |
| ٩    | Programmable | This mode supports to control the temperature according<br>to weekly programmable schedule. The "UP" and "DOWN"<br>buttons will not work. |

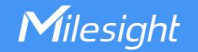

#### 5. Adjusting/Setting the Clock

**Operation:** press and hold on "MODE" button  $\rightarrow$  manual and programmable mode icons flashes by turns  $\rightarrow$  loose "MODE" button  $\rightarrow$  press "MODE" button once to adjust minute of time  $\rightarrow$  press "MODE" button once to adjust hour of time  $\rightarrow$  press "MODE" button once to adjust weekday.

When you stop pressing the buttons for seconds, the device will save your settings automatically.

#### 6. Locking the Thermostat Buttons

Press and hold the "UP" and "DOWN" buttons together for 3 seconds to enable/disable button lock of your thermostat. When button lock is enabled, the lock icon will display. WT30x supports two lock modes: full lock and half lock. The lock mode can be set on advanced settings.

#### 7. Adjust the Weekly Programmable Schedule

WT30x supports to add up to 6 time periods and 6 temperature values during weekdays, Saturday or Sunday.

**Operation:** press and hold on "MODE" button  $\rightarrow$  manual and programmable mode icons flashes by turns  $\rightarrow$  loose "MODE" button  $\rightarrow$  press "MODE" button 4 times  $\rightarrow$  press "UP" and "DOWN" button to adjust weekday-period 1 time  $\rightarrow$  press "UP" and "DOWN" button to adjust weekday-period 1 temperature  $\rightarrow$  press "UP" and "DOWN" button to adjust weekday-period 2 time  $\rightarrow$  ......

After completing all settings, click "MODE" button to confirm and exit the schedule settings. Besides, when you stop pressing any button for a few seconds, the device will save your settings and exit the schedule setting mode.

| Time Display | Weekday (Mon. to Fri.) |             | Saturday |             | Sunday |             |
|--------------|------------------------|-------------|----------|-------------|--------|-------------|
|              | Time                   | Temperature | Time     | Temperature | Time   | Temperature |
| Period 1     | 06:00                  | 20°C        | 06:00    | 20°C        | 06:00  | 20°C        |
| Period 2     | 08:00                  | 15°C        | 08:00    | 20°C        | 08:00  | 20°C        |
| Period 3     | 11:30                  | 15°C        | 11:30    | 20°C        | 11:30  | 20°C        |
| Period 4     | 13:30                  | 15°C        | 13:30    | 20°C        | 13:30  | 20°C        |
| Period 5     | 17:00                  | 22°C        | 17:00    | 20°C        | 17:00  | 20°C        |
| Period 6     | 22:00                  | 15°C        | 22:00    | 15°C        | 22:00  | 15°C        |

#### Default settings of programmable schedules are as follows:

### 5.2 Advanced Settings

Press the "POWER" button to turn off the thermostat, then press and hold on "MODE" and "FAN" buttons together for 5 seconds to reach advanced settings. After completing all settings, press "MODE" button to confirm and exit. Besides, when you stop pressing the button, the device will save your settings after a few seconds automatically and exit the advanced settings. These advanced settings will take effect after turning on the thermostat.

| Code  | Function                                              | Settings and Options                                                                                                    | Default |
|-------|-------------------------------------------------------|----------------------------------------------------------------------------------------------------|---------|
| 1     | Temperature<br>Compensation<br>(Calibration)          | -9°C~9°C, add this value to room temp.                                                                                                    | -3°C    |
| 2     | Fan Control                                           | 00: When room temp. reaches the set temp., the fan will<br>turn off<br>01: When room temp. reaches the set temp., the fan will<br>keep low speed running | 00      |
| 3     | Button Lock                                           | 00: half lock, all buttons are locked except "POWER" button<br>01: full lock, all buttons are locked                                                     | 01      |
| 4     | System Mode<br>Selection                              | 00: Cooling/Ventilation<br>01: Cooling/Heating/Ventilation                                                                                               | 01      |
| 5     | Min. Set Temp.                                        | 5°C~15°C (for "DOWN" button)                                                                                                    | 5°C     |
| 6     | Max. Set Temp.                                        | 15°C~35°C (for "UP" button)                                                                                                    | 35°C    |
| 7     | Time Mode                                             | 00: 12-Hour-Clock<br>01: 24-Hour-Clock                                                                                                    | 01      |
| 8     | Display Mode                                          | 00: Display both set temp. and room temp.<br>01: Display set temp. only                                                                                  | 00      |
| 9     | Keycard Function<br>(when keycard is<br>no connected) | 00: Energy saving(ECO) mode: goes to energy saving temp.<br>01: Standby: the fan and valve relay all off                                                 | 00      |
| 10    | Keycard heating<br>energy-saving<br>temperature       | 10°C~30°C                                                                                                    | 20°C    |
| 11    | Keycard cooling<br>energy-saving<br>temperature       | 10°C~30°C                                                                                                    | 26°C    |
| 12    | Daytime display<br>brightness                         | 0-8<br><b>Note:</b> The daytime is the time between period 1 and period<br>6 of weekly schedule, the default is 6:00~22:00.                              | 3       |
| 13    | Night display<br>brightness                           | 0-8                                                                                                    | 1       |
| WT301 | Only                                                  |                                                                                                    |         |
| 14    | Dead Zone Temp.                                       | 1°C~5°C                                                                                                    | 1°C     |

12

|    | (Set Temp.<br>Tolerance)  | The valve will start cooling when room temp. > (set temp. + dead zone temp.); start heating when room temp. < (set |          |
|----|---------------------------|----------------------------------------------------------------------------------------------------|----------|
|    |                           | temp. – dead zone temp.).                                                                                          |          |
| 15 | Report Interval           | 1~60 minutes                                                                                                    | 1 minute |
| 16 | LoRaWAN <sup>®</sup> Mode | 00: SerialNet                                                                                                    | 00       |
|    |                           | 01: AT MODE                                                                                                    |          |
| 17 | Keycard Function          | 00: Off                                                                                                    | 01       |
|    |                           | 01: On                                                                                                    | 01       |
| 10 | Timo Zono                 | 0~24: the corresponding time zone -12~12                                                                           | 10       |
| 10 | Time zone                 | 12 means time zone is UTC+0                                                                                        | 12       |
| 10 | Room Temp.                | 00: Use internal NTC or external NTC input sensor                                                                  | 00       |
| 19 | Sensor                    | 01: Use external temperature data via downlink command                                                             | 00       |
| 20 | Version Number            |                                                                                                    | U7       |

#### WT302 Only

| 14 | Report Interval           | 1~60 minutes                                                                                                | 1 minute |
|----|---------------------------|----------------------------------------------------------------------------------------------------|----------|
| 15 | P Value                   | 1-10                                                                                                    | 2        |
| 16 | l Value                   | 1-60s                                                                                                    | 40s      |
| 17 | LoRaWAN <sup>®</sup> Mode | 00: SerialNet<br>01: AT MODE                                                                                | 00       |
| 18 | Keycard Function          | 00: Off<br>01: On                                                                                           | 01       |
| 19 | Time Zone                 | 0~24: the corresponding time zone -12~12<br>12 means time zone is UTC+0                                     | 12       |
| 20 | Room Temp.<br>Sensor      | 00: Use internal NTC or external NTC input sensor<br>01: Use external temperature data via downlink command | 00       |
| 21 | Version Number            |                                                                                                    | U7       |

#### **Definition of P Value**

The proportional band is the amount of change required by the ambient temperature for the output to go from 0 to 100%. It can be adjusted from 1~10. Factory default is 2.

The larger the P value, the greater the change in valve output; the smaller the P value, the smaller the change in valve output.

For example, when P=2, the temperature difference between ambient temperature and setpoint is 5°C, the valve will open about 10%; when P=4, the temperature difference between ambient temperature and setpoint is 5°C, the valve will open 20%.

#### Heat mode (P-band: 2)

Milesight

When the ambient temperature is below the set point the output is somewhere between  $0\sim100\%$ .

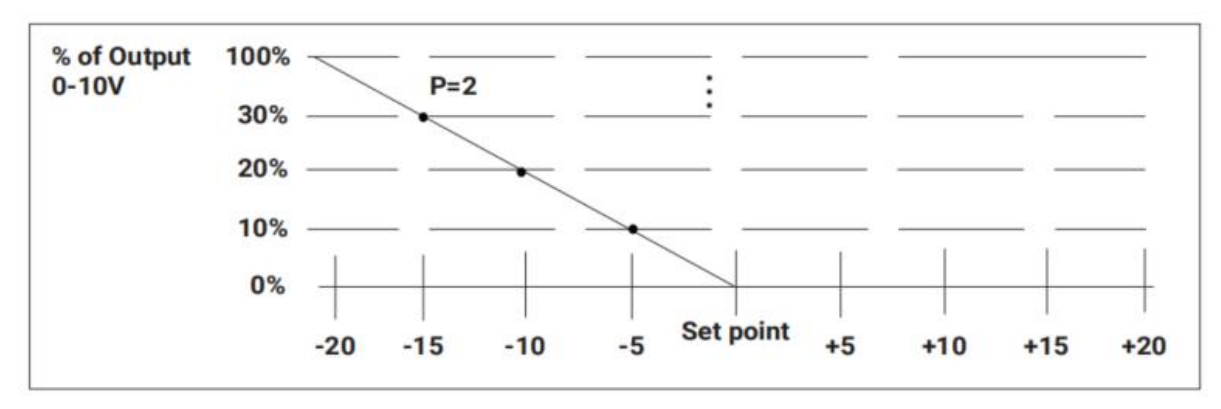

#### Cool mode (P-band: 2)

When the ambient temperature is above the set point the output is somewhere between  $0\sim100\%$ .

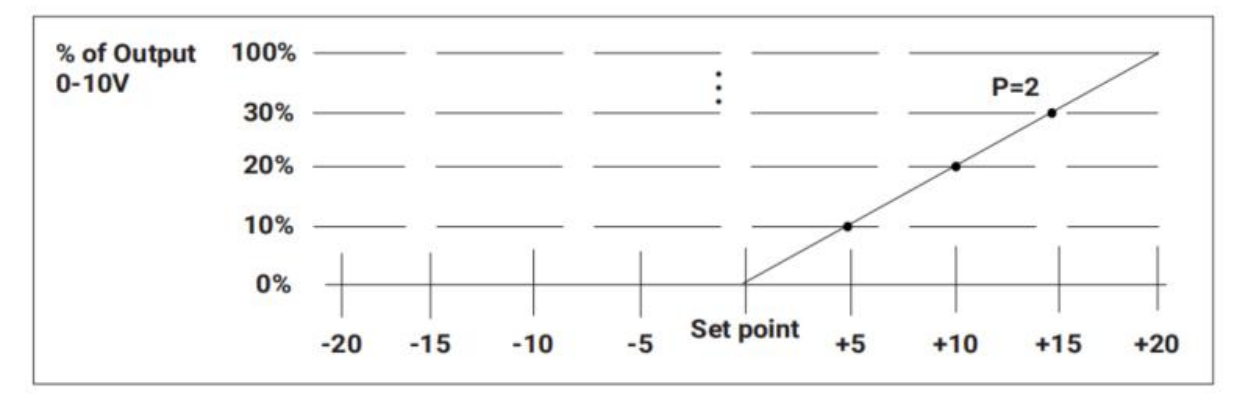

#### **Definition of I Value**

This feature allows you to set the integral action time for the integral to run from 0 to 100%. The value required depends on the reaction time of the control loop. If the time is chosen too short, the control loop will become instable and oscillate. If the time is chosen too long, the control loop will become sluggish. It can be adjusted from 1s-60s. The default value is 40s.

### 5.3 LoRaWAN® Settings

WT30x does not support to configure LoRaWAN<sup>®</sup> information. Please contact Milesight to customize the LoRaWAN<sup>®</sup> settings before purchase.

| Parameters       | Description                                      | Default          |
|------------------|--------------------------------------------------|------------------|
| Device EUI       | Unique ID of the device.                         | On the label     |
| App EUI          | The default App EUI is 24E124C0002A0001.         | 24E124C0002A0001 |
| Application Port | The port is used for sending and receiving data. | 85               |
| Join Type        | OTAA and ABP modes are available.                | ΟΤΑΑ             |

| Application Key                 | Appkey for OTAA mode.                                                                           |                                |
|---------------------------------|-------------------------------------------------------------------------------------------------|--------------------------------|
| Network Session<br>Key          | Nwkskey for ABP mode.                                                                           | 5572404C696E6B4C6F             |
| Application<br>Session Key      | Appskey for ABP mode.                                                                           | 52613230313823                 |
| Device Address                  | DevAddr for ABP mode.                                                                           | Last 8 digits of Device<br>EUI |
| LoRaWAN <sup>®</sup><br>Version | LoRaWAN <sup>®</sup> protocol version.                                                          | V1.0.3                         |
| Work Mode                       | It's fixed as Class C.                                                                          | Class C                        |
| RX2 Data Rate                   | RX2 data rate to receive downlinks.                                                             | See appendix                   |
| RX2 Frequency                   | RX2 frequency to receive downlinks.                                                             | See appendix                   |
| Confirmed Mode                  | If the device does not receive an ACK packet from the network server, it will resend data once. | Off                            |
| ADR Mode                        | Allow network server to adjust data rate of the device.                                         | On                             |
| Spread Factor                   | If ADR is disabled, the device will send data via this spread factor.                           | See appendix                   |
| Tx Power                        | Transmit power of the device.                                                                   | SF9                            |

# 6. Communication Protocol

## 6.1 Device Data

All data are based on following format (HEX):

| Start | ID | Data Length | Data                | Checksum |
|-------|----|-------------|---------------------|----------|
| 55    | 01 | 2 Bytes     | 2 Bytes or 10 Bytes | 1 Byte   |

The Data part is consist of Type ID (1 Byte) and Data Content (1 Byte or 9 Bytes) :

| Item             | Туре | Data & Description                        |
|------------------|------|-------------------------------------------|
| Turn On/Off      | 01   | 00: Off, 01: On                           |
| Button Lock      | 02   | 01: Enable, 00: Disable                   |
| System Mode      | 03   | 00: Cooling, 01: Heating, 02: Ventilation |
| Fan Mode         | 04   | 00: Auto, 01: High, 02: Middle, 03: Low   |
| Room Temperature | 05   | INT8/2, Unit: °C                          |

| Set Temperature    | 06 | INT8/2, Unit: °C                |  |
|--------------------|----|---------------------------------|--|
| Keycard Status     | 07 | 00: Disconnected, 01: Connected |  |
| Configuration Mode | 08 | 00: Programme, 01: Manual       |  |
| External Server    |    |                                 |  |
| Temperature        | 09 | IN 18/2, Unit: °C               |  |
| All Data           | Of | Reports all above data in order |  |

#### Examples:

1. Periodic packet: report as reporting interval (1 minute by default) or when pressing the button to change the settings.

| 55 01 000a 0f 01000001332a000034 02 |    |                   |           |                                                                                                    |          |  |
|-------------------------------------|----|-------------------|-----------|----------------------------------------------------------------------------------------------------|----------|--|
| Start                               | ID | Data Length       | Data Type | Data Content                                                                                                    | Checksum |  |
| 55                                  | 01 | 00 0a=10<br>Bytes | Of        | 01=Turn On<br>00=Button Lock Disable<br>00=Cooling<br>01=High<br>33=>51/2=25.5°C (Room Temp.)<br>2a=>42/2=21°C (Set Temp.)<br>00=Keycard is disconnected<br>00=Programme Mode | 02       |  |
|                                     |    |                   |           | 34=>52/2=26°C (External Temp.)                                                                                                    |          |  |

# 6.2 Downlink Control Commands

WT30x supports downlink commands to configure the device. The application port is 85 by default. The command is based on following format (HEX):

| Start | ID | Command Length | Command            | Checksum |
|-------|----|----------------|--------------------|----------|
| 55    | 01 | 2 Bytes        | 2 Bytes or 8 Bytes | 1 Byte   |

The Command part is consist of Type ID (1 Byte) and Command Content (1 Byte or 7 Bytes) :

| Item               | Туре | Command & Description                     |
|--------------------|------|-------------------------------------------|
| Turn On/Off        | 01   | 00: Off, 01: On                           |
| Button Lock        | 02   | 01: Enable, 00: Disable                   |
| System Mode        | 03   | 00: Cooling, 01: Heating, 02: Ventilation |
| Fan Mode           | 04   | 00: Auto, 01: High, 02: Middle, 03: Low   |
| Set Temperature    | 05   | INT8/2, Unit: °C                          |
| Configuration Mode | 06   | 00: Programme, 01: Manual                 |

| External Server<br>Temperature | 07 | INT8/2, Unit: °C<br>Note: this only takes effect when advanced<br>setting-Room Temp. Sensor is set as 01. |
|--------------------------------|----|----------------------------------------------------------------------------------------------------|
| All Commands                   | Of | Send all above commands in order                                                                          |

#### Checksum Calculation: sum of bytes % 256

#### Examples:

1. Turn on the device.

| 55 01 0002 0101 5a                                 |    |               |    |            |    |  |  |  |  |
|----------------------------------------------------|----|---------------|----|------------|----|--|--|--|--|
| Start ID Command Length Data Type Command Checksur |    |               |    |            |    |  |  |  |  |
| 55                                                 | 01 | 00 02=2 Bytes | 01 | 01=Turn On | 5a |  |  |  |  |

#### 2. Set all configurations:

| 55 01 0008 0f 010000012a0034 cd |    |             |           |                                |          |
|---------------------------------|----|-------------|-----------|--------------------------------|----------|
| Start                           | ID | Data Length | Data Type | Command                        | Checksum |
|                                 |    |             |           | 01=Turn On                     |          |
|                                 |    | 00 08=8     |           | 00=Button Lock Disable         |          |
|                                 |    |             |           | 00=Cooling                     |          |
| 55                              | 01 |             | Of        | 01=High                        | cd       |
|                                 |    | Bytes       |           | 2a=>42/2=21°C (Set Temp.)      |          |
|                                 |    |             |           | 00=Programme Mode              |          |
|                                 |    |             |           | 34=>52/2=26°C (External Temp.) |          |

# 6.3 Downlink Enquiry Commands

WT30x supports downlink commands to enquiry the device information. The application port is 85 by default. The command is based on following format (HEX):

| Start | ID | Command Length | Data Type | Checksum |
|-------|----|----------------|-----------|----------|
| 55    | 02 | 0001           | 1 Byte    | 1 Byte   |

| ltem             | Data Type | Checksum |
|------------------|-----------|----------|
| Turn On/Off      | 01        | 59       |
| Button Lock      | 02        | 5a       |
| System Mode      | 03        | 5b       |
| Fan Mode         | 04        | 5c       |
| Room Temperature | 05        | 5d       |

| Set Temperature             | 06 | 5e |
|-----------------------------|----|----|
| Keycard Status              | 07 | 5f |
| Configuration Mode          | 08 | 60 |
| External Server Temperature | 09 | 61 |
| All Data                    | Of | 67 |

### Examples:

1. Enquiry the room temperature.

| 55 02 0001 05 5d                          |                                         |  |  |  |  |  |  |  |
|-------------------------------------------|-----------------------------------------|--|--|--|--|--|--|--|
| Start                                     | Start ID Data Length Data Type Checksum |  |  |  |  |  |  |  |
| 55 02 00 01=1 Byte 05=Room Temperature 5d |                                         |  |  |  |  |  |  |  |

Reply:

| 55 01 0002 05 33 90 |    |               |           |                 |          |  |
|---------------------|----|---------------|-----------|-----------------|----------|--|
| Start               | ID | Data Length   | Data Type | Data Content    | Checksum |  |
| 55                  | 01 | 00 02=2 Bytes | 05        | 33=>51/2=25.5°C | 90       |  |

### 2. Enquiry all data.

| 55 02 0001 Of 67 |    |              |              |          |
|------------------|----|--------------|--------------|----------|
| Start            | ID | Data Length  | Enquiry Type | Checksum |
| 55               | 02 | 00 01=1 Byte | 0f=All data  | 67       |

Reply: the same as periodic packet.

# Appendix

# **Default Frequency**

| Supported Freq | Channel/MHz                                                  |  |
|----------------|--------------------------------------------------------------|--|
| CN470          | 471.9, 472.1, 472.3, 472.5, 472.7,472.9, 473.1, 473.3 (8~15) |  |
| EU868          | 868.1, 868.3, 868.5                                          |  |
| IN865          | 865.0625, 865.4025, 865.985                                  |  |
| RU864          | 868.9, 869.1                                                 |  |
| AU915          | 916.8, 917, 917.2, 917.4, 917.6, 917.8, 918, 918.2 (8~15)    |  |
| US915          | 903.9, 904.1, 904.3, 904.5, 904.7, 904.9,905.1, 905.3 (8~15) |  |
| KR920          | 922.1, 922.3, 922.5                                          |  |

| AS923-1 | 923.2, 923.4 |
|---------|--------------|
| AS923-2 | 921.4, 921.6 |
| AS923-3 | 916.6, 916.8 |
| AS923-4 | 917.3, 917.5 |

# Default RX2 Frequency and Datarate

| Supported Freq | RX2 Frequency & Datarate     |
|----------------|------------------------------|
| CN470          | 505.3MHz, DR0 (SF12, 125k)   |
| EU868          | 869.525MHz, DR0 (SF12, 125k) |
| IN865          | 866.55MHz, DR2 (SF10, 125k)  |
| RU864          | 869.1MHz, DR0 (SF12, 125k)   |
| AU915          | 923.3MHz, DR8 (SF12, 500k)   |
| US915          | 923.3MHz, DR0 (SF12, 500k)   |
| KR920          | 921.9MHz, DR0 (SF12, 125k)   |
| AS923-1        | 923.2MHz, DR2 (SF10, 125k)   |
| AS923-2        | 921.4MHz, DR2 (SF10, 125k)   |
| AS923-3        | 916.6MHz, DR2 (SF10, 125k)   |
| AS923-4        | 917.3MHz, DR2 (SF10, 125k)   |

-END-